## Made with Scribe - https://scribehow.com

| 2             | Click "The Locker" | □ Subscribe to Insid | e Coaching 🖹 ( | Coach Transcript | The Locker FR         | • |
|---------------|--------------------|----------------------|----------------|------------------|-----------------------|---|
| RN TO<br>PACH | BUILD YOUR COA     | CHING SP             | ORT D<br>EETY  | IVERSITY AND     | COACHING<br>RESOURCES | Q |
|               |                    |                      |                | N                | ΙΕΝΤΔΙ                |   |
|               |                    |                      |                | H                |                       |   |

## How To Create an NCCP Locker Account Scribe

Navigate to <u>https://coach.ca/</u>

1

## Click "Don't have an NCCP#? Create one now!"

| The Locker                                                                                                    |                                                                                                    |
|----------------------------------------------------------------------------------------------------|----------------------------------------------------------------------------------------------------|
|                                                                                                    |                                                                                                    |
| Login                                                                                                    | Welcome to The Locker                                                                                                    |
| NCCP# or email     Look up my NCCP#       Password     Forgot password?                                                                                                    | The Coaching Association of Canada welcon<br>easily access, manage, and maintain your co                                                                                                    |
| Remember me                                                                                                    | The Locker maintains the records of a growir<br>Canada of coach training offered through the<br>Program(NCCP) and its partners.                                                                          |
| Don't have an NCCP#? Create one now!                                                                                                    | The Locker is also where your affiliated sport<br>training and coaching certifications, offer spo<br>generate reports.                                                                                   |
|                                                                                                    | How to get started:                                                                                                    |
|                                                                                                    | 1. Log in to the Locker                                                                                                    |
|                                                                                                    | 2. Update your profile and email preference                                                                                                    |
|                                                                                                    | 3. View your coaching qualifications trans                                                                                                    |
|                                                                                                    | 4. Find available training events for your s                                                                                                    |
| <b>4</b> Click the "Consent" field.                                                                                                    |                                                                                                    |
| <b>4</b> Click the "Consent" field.                                                                                                    |                                                                                                    |
| <b>4</b> Click the "Consent" field.                                                                                                    |                                                                                                    |
| 4 Click the "Consent" field.<br>Register                                                                                                    | ing with the Locker                                                                                                    |
| 4 Click the "Consent" field.<br>Register<br>:ker<br>tion of Canada welcomes you to the Locker, the central<br>ss, manage, and maintain your coach training and records.                                                                                                    | <b>ing with the Locker</b><br>To register for an account please provide your name, DOB, a<br>ddress. These are necessary to uniquely identify you in The<br>terms and conditions                         |
| 4 Click the "Consent" field.<br>Register<br>ker<br>tion of Canada welcomes you to the Locker, the central<br>as, manage, and maintain your coach training and records.<br>the records of a growing community of over 2 million coaches<br>ining offered through the National Coaches Certification<br>s partners.                                                                                                    | <b>ing with the Locker</b><br>To register for an account please provide your name, DOB, a<br>ddress. These are necessary to uniquely identify you in The<br>terms and conditions<br>Privacy policy<br>nt |
| 4 Click the "Consent" field.<br>Register<br>ker<br>tion of Canada welcomes you to the Locker, the central<br>as, manage, and maintain your coach training and records.<br>he records of a growing community of over 2 million coaches<br>ining offered through the National Coaches Certification<br>s partners.<br>re your affiliated sport organization will confirm your<br>coaching certifications, offer sport - specific eLearning,<br>generate reports.                                                                                                    | ring with the Locker<br>To register for an account please provide your name, DOB, a<br>ddress. These are necessary to uniquely identify you in The<br>terms and conditions<br>Privacy policy<br>nt       |
| 4 Click the "Consent" field.<br>Register<br>ion of Canada welcomes you to the Locker, the central<br>s, manage, and maintain your coach training and records.<br>the records of a growing community of over 2 million coaches<br>ining offered through the National Coaches Certification<br>s partners.<br>re your affiliated sport organization will confirm your<br>coaching certifications, offer sport - specific eLearning,<br>enerate reports.                                                                                                    | ing with the Locker<br>o register for an account please provide your name, DOB,<br>ddress. These are necessary to uniquely identify you in Th<br>erms and conditions<br>rivacy policy<br>nt              |
| 4 Click the "Consent" field.<br>Register<br>ker<br>tion of Canada welcomes you to the Locker, the central<br>is, manage, and maintain your coach training and records.<br>he records of a growing community of over 2 million coaches<br>ining offered through the National Coaches Certification<br>s partners.<br>re your affiliated sport organization will confirm your<br>coaching certifications, offer sport - specific eLearning,<br>lenerate reports.<br>Ger                                                                                                    | ing with the Locker<br>o register for an account please provide your name, DOB, a<br>ddress. These are necessary to uniquely identify you in The<br>erms and conditions<br>Privacy policy<br>nt          |
| 4 Click the "Consent" field.<br>Register<br>ker<br>tion of Canada welcomes you to the Locker, the central<br>as, manage, and maintain your coach training and records.<br>he records of a growing community of over 2 million coaches<br>ining offered through the National Coaches Certification<br>s partners.<br>re your affiliated sport organization will confirm your<br>coaching certifications, offer sport - specific eLearning,<br>penerate reports.<br>Conserved<br>Conserved | ing with the Locker<br>o register for an account please provide your name, DOB, i<br>ddress. These are necessary to uniquely identify you in Th<br>erms and conditions<br>Privacy policy<br>nt           |

**5** Click this button field.

|                                                                                    | Registering with the Locker                                                                                                    |
|------------------------------------------------------------------------------------|----------------------------------------------------------------------------------------------------|
| lcomes you to the Locker, the central                                              | <ul> <li>To register for an account please provide your name, DOB, and email<br/>address. These are necessary to uniquely identify you in The Locker.</li> </ul> |
| naintain your coach training and records.                                          | • <u>Terms and conditions</u>                                                                                                    |
| owing community of over 2 million coaches<br>gh the National Coaches Certification | Privacy policy     Consent                                                                                                    |
| port organization will confirm your<br>tions, offer sport - specific eLearning,    | Back Continue                                                                                                    |
|                                                                                    |                                                                                                    |
| rences.                                                                            |                                                                                                    |
| anscript under the Certifications tab.                                             |                                                                                                    |

Click the "I want to create a Locker account for access to my transcript, eLearning opportunities, to sign up for coaching events, and more!" field.

|                                  |                                                                                                    |                                                                                                    | f    |
|----------------------------------|----------------------------------------------------------------------------------------------------|----------------------------------------------------------------------------------------------------|------|
| a<br>jurs                        |                                                                                                    |                                                                                                    |      |
| ocker<br>siation of<br>cess, mai | Canada welcomes you to the Locker, the central<br>nage, and maintain your coach training and records. | Account registration<br>want to create a Locker account for access to my transcript,<br>opportunities, to sign up for coaching events, and more!<br>Email subscription | eLea |

s the records of a growing community of over 2 million coaches training offered through the National Coaches Certification d its partners.

here your affiliated sport organization will confirm your nd coaching certifications, offer sport - specific eLearning, d generate reports.

6

Yes! I want to subscribe and receive coaching news and informatio including #coachtoolkit tips and our inside coaching newsletter.

Back

| Click this button field. |                                                                                                    |
|--------------------------|----------------------------------------------------------------------------------------------------|
|                          | Optional<br>Phone number                                                                                                    |
| ıg in Canada!            | Canadian Armed                                                                                                    |
|                          | RCMP                                                                                                    |
|                          | Indigenous                                                                                                    |
|                          | Person with a                                                                                                    |
|                          | Disability                                                                                                    |
|                          | Email subscription<br>Yes! I want to subscribe and receive coaching news and information, including #coachtoolkit tips and our inside coaching newsletter.<br>Back Register |